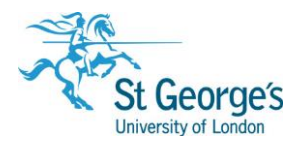

# **Resource Lists /** Creating links to resources in Hunter

## Overview

This guide explains how to find, and link to, resources available in Hunter. URLs retrieved from the locations highlighted below can be linked

#### Finding the resource

- 1) From the Library homepage: <u>http://library.sgul.ac.uk/</u> use the Hunter search bar in the middle of the page to locate the item you wish to link to.
- 2) If searching for a book, change the drop down menu on the right hand-side to search the 'Books and more'.
  If searching for a journal article, change the drop down menu to search 'Articles and
- more'.3) The best way to search Hunter is by using the title of the resource you are looking for. Enter your search terms, then click the Search icon.

| QHunter                    |                  |   |
|----------------------------|------------------|---|
| essential clinical anatomy | Q Books and more | ~ |
| More Search Options   Help |                  |   |

4) If we have the resource, it should be the returned within the first few results.

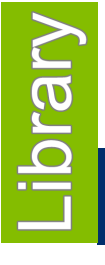

November 2019

1<sup>st</sup> Floor Hunter Wing / library.sgul.ac.uk

| Books          |  |  |
|----------------|--|--|
| Print & eBooks |  |  |
|                |  |  |

1) Once you have found the item you are looking for, click on the horizontal dots icon in the top right-hand corner of the item record:

**Note**: If we have multiple editions of a book, Hunter may group them together in one record. When this happens, you'll see **12 versions of this record exist.** See all versions > underneath the authors. Clicking the title will expand the record to show individual records for each edition.

The icons above will then appear next to each record.

2) Clicking the dots will open a set of actions below the record. Click on the 'Permalink' icon.

| 1      | воок<br>Essential clinica<br>Keith L. Moore A. M.<br>Philadelphia, PA : W<br>M Check availabili | <b>l anatomy</b><br>. R Agur; Arthu<br>/olters Kluwer<br>ity of print co | rr F. Dalley<br>5th edition 20<br>pies 🔉 | 15      |                       |                       | 7 |        | * | × |
|--------|-------------------------------------------------------------------------------------------------|--------------------------------------------------------------------------|------------------------------------------|---------|-----------------------|-----------------------|---|--------|---|---|
| EXPORT | BIBTEX EXPORT RIS                                                                               | REFWORKS                                                                 | ENDNOTE WEB                              | EASYBIB | <b>77</b><br>CITATION | <b>O</b><br>PERMALINK |   | E-MAIL |   |   |

3) This will open a box containing a URL to the item record. Click the '**Copy the permalink to clipboard**' link to copy it, or manually copy and paste the link within the box.

|                | воок<br>Essential clinica<br>Keith L. Moore A. M<br>Philadelphia, PA : \<br>Ш Check availabi | <b>al anatomy</b><br>1. R Agur; Arthu<br>Wolters Kluwer<br>lity of print cop | ır F. Dalley<br>5th edition 20<br>pies 🔉 | 15                                         |                                                |                            |                   | 77    |         | * | × |
|----------------|----------------------------------------------------------------------------------------------|------------------------------------------------------------------------------|------------------------------------------|--------------------------------------------|------------------------------------------------|----------------------------|-------------------|-------|---------|---|---|
| EXPORT         | T BIBTEX EXPORT RIS                                                                          | REFWORKS                                                                     | ENDNOTE WEB                              | EASYBIB                                    | <b>77</b><br>CITATION                          | PERMALINK                  | PRINT             |       | E-MAIL  |   |   |
| https<br>xt=L8 | s://sgul-primo.hostec<br>&vid=44SGUL_VU1&s                                                   | d.exlibrisgroup<br>search_scope≕                                             | .com/primo-exp<br>44SGUL_BOOKS           | olore/fulldisp<br>ANDMORE&i<br>PERMALINK 1 | lay?docid=445<br>sFrbr=true&ta<br>TO CLIPBOARD | GGUL_ALMA_DS<br>b=tab1⟨=er | 217723730<br>n_US | 00402 | 26&cont | e |   |

This permalink will direct the user to the full item record. The '**Locations**' section will show the call number (e.g. **QS4 MOO**) and how many copies are available/on loan. The '**View Online**' section

provides links to the eBook provider. Users are prompted to sign-in for more detail on loan periods, to place holds or to manage their accounts.

**Note:** There may be separate item records for print and electronic versions of books; or a single record for both types.

### Articles

To link to journal articles, follow the above steps for locating the correct record, then:

1) Click on the horizontal dots in the right-hand corner of the item record:

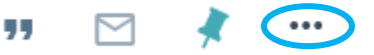

2) Select the '**Permalink**' option to open a box containing the URL for the item record. Click the '**Copy the permalink to clipboard**' link to copy it, or manually copy and paste the link within the box.

| 1                                                                                                    | ARTICLE / multiple sources exist. see all<br>Sounding Off on Social Media: The Ethics of Patient Storytelling in the<br>Modern Era<br>Wells, M., Deva ; Lehavot, L., Keren ; Isaac, L., Margaret<br>Academic Medicine, 2015, Vol.90(8), p.1015-1019<br>PEER REVIEWED<br>S Full text available | 99 |        | * | × |  |
|----------------------------------------------------------------------------------------------------|----------------------------------------------------------------------------------------------------|----|--------|---|---|--|
| EXPOR                                                                                                    | BIBTEX EXPORT RIS REFWORKS ENDNOTE WEB EASYBIB CITATION                                                                                                    |    | E-MAIL |   |   |  |
| https://sgul-primo.hosted.exlibrisgroup.com/primo-explore/fulldisplay?docid=TN_ovid10.1097/ACM.00000000000668&c<br>ontext=PC&vid=44SGUL_VU1&search_scope=DSCOP_PCI&tab=tab1⟨=en_US |                                                                                                    |    |        |   |   |  |

This URL will link users to the item record in Hunter. They will need to scroll to the '**View Online**' section for the link to the full-text article, as well as any additional access information, such as collection dates:

| View Online                                    |                                                                |  |
|------------------------------------------------|----------------------------------------------------------------|--|
| Full text available at:<br>Available from 1989 | Ovid Lippincott Williams and Wilkins Journal Legacy Archive 17 |  |

## Further help and support

For further help and support in linking to resources available through the Library, email us at: resourcelists@sgul.ac.uk